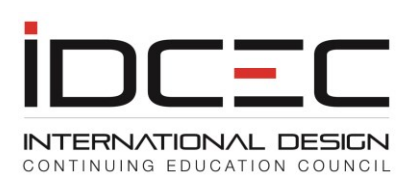

#### How to Plan and Submit a Conference

Conference events need to be submitted to IDCEC through a different account type, either a Corporate Conference Provider account or a Not-for-Profit Conference Provider account.

Begin by selecting your choice on the "CE Providers" page:

Register as a New Corporate Conference Provider Corporate Conference Providers are for profit event management corporations or organizations that manage and develop tradeshows and industry events.

Register as a New Not-for-Profit Conference Provider Not-for-Profit Conference Providers are Associations, Chapters or Academic Institutions.

For this example, we will register as a new Corporate Conference Provider.

Enter your name, email, and create a password on the page below:

#### Register

Register

Please do not use your email address as your password. Please write down your user identification number and chosen password as you will require these to log in and manage your account.

After you have received your identification number please log in and complete your administrator and company profile. You will then have access to your dashboard.

| First Name*                                                                  | Last Name *                                 |
|------------------------------------------------------------------------------|---------------------------------------------|
| Alex                                                                         | Girard                                      |
| Email Address*                                                               |                                             |
| alex@mailinator.com                                                          |                                             |
| Password(minimum of 7 characters)*                                           | Confirm Password(minimum of 7 characters) * |
| •••••                                                                        | •••••                                       |
| I agree with the <u>Privacy Policy</u> *                                     |                                             |
|                                                                              |                                             |
| Generate New Image<br>Get Audio Code<br>VYGKS × Type the Code from the image |                                             |
|                                                                              |                                             |

Click "Register". The site will assign you an account number, which is your user number to be used in conjunction with your password to login.

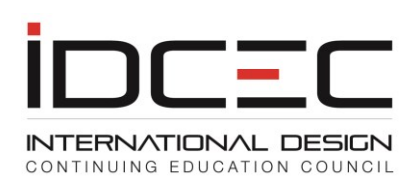

### **Registry Confirmation**

Thanks for registering at IDCEC as conference provider. Your IDCEC identification number is 14-00001025.

Please use your IDCEC number and password to access your account. With secured access you may submit a course, schedule an event, submit attendance and obtain quarterly results for your CEUs. This will help you manage your CEUs efficiently. If you have any questions please email Jeremy Roberts at <u>iroberts@idcec.org</u>

Please keep this identification number secure and use it in all email correspondence with IDCEC.

Thank you,

**IDCEC** Administrator

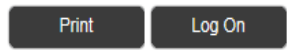

Please print this page for future reference, or record the number, and then click "Log On".

Enter your user number and password, and, when logged in, fill out the Administrator Information, and click "Save".

| Salutation*           | Email Address*         |  |  |
|-----------------------|------------------------|--|--|
| Mr 💌                  | alex@mailinator.com    |  |  |
| First Name*           | Last Name*             |  |  |
| Alex                  | Girard                 |  |  |
| IDCEC Number*         | Initial Password*      |  |  |
| 14-00001025           |                        |  |  |
| Primary Phone Number* | Secondary Phone Number |  |  |
| (222)111-3333 Ext.    | Ext.                   |  |  |
| Fax Number            | Position*              |  |  |
| 222-112-1333          | Event Planner          |  |  |
| Address*              |                        |  |  |
| 1234 Hillman Street   |                        |  |  |
| City*                 |                        |  |  |
| Anytown               |                        |  |  |
| State/Province *      | ZIP/Postal Code*       |  |  |
| Illinois              | 11223                  |  |  |
|                       |                        |  |  |

Register your Business Profile, and then "Save".

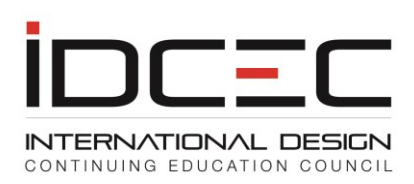

| Register Business Profile                       |                                        |           |
|-------------------------------------------------|----------------------------------------|-----------|
| Logo (Upload your company logo to show on th    | e searchable calendar. Max. size 60x60 | -100x100) |
|                                                 |                                        | Browse    |
| Business Name (As you would like to appear in * | the calendar of events).               |           |
| Con Tech Incorporated                           |                                        |           |
| Website (url should start http://)*             |                                        |           |
| http://www.contech469.com                       |                                        |           |
| Same as mailing address                         |                                        |           |
| Address*                                        |                                        |           |
| 1234 Hillman Street                             |                                        |           |
| City*                                           |                                        |           |
| Anytown                                         |                                        |           |
| State/Province *                                | ZIP/Postal Code*                       |           |
| Illinois                                        | 11223                                  |           |
| Save                                            |                                        |           |

You are now ready to begin entering your conference submission.

Click "Submit a Conference" on the left to begin.

Submit a Conference

Payment (CAD Only)

## Conference Dashboard

Conference Title (Max of 100 characters)

No records to display.

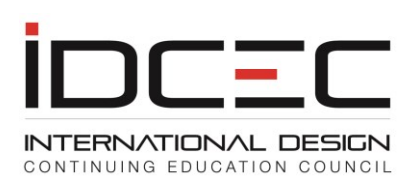

# Step 1 involves entering your General Conference Information. Information for specific seminars is entered on Step 3.

| General Conference Information                                                      | Planning commitee, unit or group.                                                  | Add Course and Instructor                    |
|-------------------------------------------------------------------------------------|------------------------------------------------------------------------------------|----------------------------------------------|
| Conference Title (Max of 100 cl                                                     | haracters)*                                                                        |                                              |
| Enter your conference event title h                                                 | nere                                                                               |                                              |
| Conference Start Date:*                                                             | Conference End Date:*                                                              |                                              |
| 3/18/2016                                                                           | 3/22/2016                                                                          |                                              |
| Please describe your conference                                                     | e development, presentation selection                                              | and content review process                   |
| Describe how you selected<br>Seminars need to be revie                              | l seminars for the event, and ho<br>wed to meet IDCEC's approval gu                | w you reviewed them.                         |
|                                                                                     |                                                                                    | ~ ~ ~ ~ ~ ~ ~ ~ ~ ~ ~ ~ ~ ~ ~ ~ ~ ~ ~        |
|                                                                                     |                                                                                    |                                              |
| Please describe how attendanc                                                       | e/successful completion of each session                                            | on will be verified onsite.                  |
| Describe how you validate<br>you have someone scanning<br>afterward, or delivered t | attendance. Are attendance ca<br>badges? Are certificates emai.<br>to them onsite? | rds signed / stamped? Do<br>led to attendees |
|                                                                                     |                                                                                    |                                              |
|                                                                                     |                                                                                    |                                              |
| Conference Registration Link: (                                                     | (must include http:// or htps://)*                                                 |                                              |
| http://conferenceregistration.com                                                   |                                                                                    |                                              |
| Conference Registration Conta                                                       | ct Information:                                                                    |                                              |
| Enter names, emails, or phone nu                                                    | mbers here                                                                         | ×                                            |
| Save                                                                                |                                                                                    |                                              |
|                                                                                     |                                                                                    |                                              |
| lick "Save" to continue.                                                            |                                                                                    |                                              |

On the new screen that opens, click:

Add a new Planning Committee, Unit or Group.

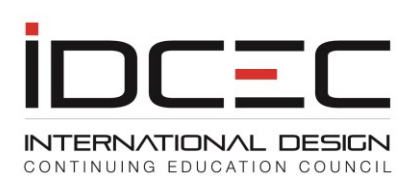

In this step you identify the members of your conference planning committee, and briefly describe their background.

| General Conference Information                                               | Planning commitee, unit or group. Add Course and Instructor |  |        |  |  |
|------------------------------------------------------------------------------|-------------------------------------------------------------|--|--------|--|--|
| Conference Title (Max of 100 chara<br>Enter your conference event title here | acters)                                                     |  |        |  |  |
| Add a new Planning Committee, Unit or                                        | Group.                                                      |  |        |  |  |
| Conference Title (Max of 100 chara<br>Enter your conference event title here | acters)                                                     |  |        |  |  |
| Full name:*                                                                  | Title:*                                                     |  |        |  |  |
| Barb Jones                                                                   | Event Planner                                               |  |        |  |  |
| Company Name*                                                                |                                                             |  |        |  |  |
| Con Tech Conferences                                                         |                                                             |  |        |  |  |
| Biography ( Maximum 100 words)                                               | *                                                           |  |        |  |  |
| Enter a brief biography here                                                 | 2.                                                          |  | ^      |  |  |
|                                                                              |                                                             |  | $\sim$ |  |  |
| Add Cancel                                                                   |                                                             |  |        |  |  |

Click "Add". This step can be repeated until everyone has been added.

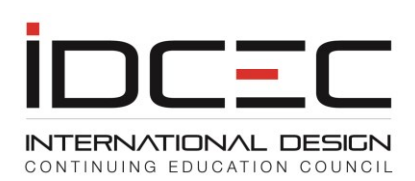

#### Conference

Please do not upload content that contains symbols or characters not recognized as text. A user will experience time out error messages if symbols are included in the information for content and description of the conference or seminars.

Only seminars with a minimum of 75% content related to Health, Safety and Welfare will qualify for the "HSW" designation. Please choose the "General" designation if the seminar contains less than 75% content related to Health, Safety and Welfare.

| General Cont                                                                       |                                              | Planning commitee, unit or gr | oup. | Add Course and Instructor  |      |  |  |  |
|------------------------------------------------------------------------------------|----------------------------------------------|-------------------------------|------|----------------------------|------|--|--|--|
| Conference Title (Max of 100 characters)<br>Enter your conference event title here |                                              |                               |      |                            |      |  |  |  |
| Full Name                                                                          | Company Name                                 | Title                         | Biog | graphy (Maximum 100 words) | Edit |  |  |  |
| Barb Jones                                                                         | Con Tech Conferences                         | s Event Planner               | Ente | er a brief biography here. | Edit |  |  |  |
| Sam Waters Waters Consulting                                                       |                                              | Subject Matter Expert         | Here | e is a brief bio of Sam.   | Edit |  |  |  |
| Add a new Plar                                                                     | Add a new Planning Committee, Unit or Group. |                               |      |                            |      |  |  |  |
| Continue to N                                                                      | ext Step                                     |                               |      |                            |      |  |  |  |

## Click "Continue to Next Step" to begin adding your seminars.

| General Conference Information           | Planning commitee, unit or group. |               | d Course and Instructor |  |  |  |  |  |
|------------------------------------------|-----------------------------------|---------------|-------------------------|--|--|--|--|--|
| Conference Title (Max of 100 characters) |                                   |               |                         |  |  |  |  |  |
| Enter your conference event title here   |                                   |               |                         |  |  |  |  |  |
| Courses                                  |                                   |               |                         |  |  |  |  |  |
|                                          |                                   |               |                         |  |  |  |  |  |
| Course Name                              | Edit                              | Add Presenter |                         |  |  |  |  |  |
| No courses to display.                   |                                   |               |                         |  |  |  |  |  |
| Add Course                               |                                   |               |                         |  |  |  |  |  |
| Submit                                   |                                   |               |                         |  |  |  |  |  |

Click "Add Course" to add your first seminar. Make sure the description of the seminar is brief yet informative. Seminars that promote a product, service or person are not eligible for IDCEC approval.

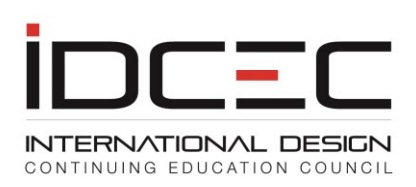

Add Seminars: Seminars must be whole hours. Do not count breaks in the seminar time calculation. 75% content related to Health, Safety and Welfare is required to qualify for the "HSW" designation.

| Date:*                                    | Start Time*              |             | End Time* |   |   |
|-------------------------------------------|--------------------------|-------------|-----------|---|---|
| 3/18/2016                                 | 9:00 AM                  | O           | 10:00 AM  | Ó |   |
| Requested Designation:*                   | <b>Classification of</b> | Learning le | vels*     |   |   |
| Health Safety Welfare 🔹                   | Intermediate             | •           |           |   |   |
| Presentation Title:*                      |                          |             |           |   |   |
| First Seminar                             |                          |             |           |   |   |
| Description: ( Max. of 100<br>characters) | D                        |             |           |   |   |
| This seminar contains                     | 75 per cent HSW          | content     |           |   | ~ |
|                                           |                          |             |           |   | ~ |
| Add Course C                              | ancel                    |             |           |   |   |

Once the seminar has been added, please click "Add Presenter". A seminar can have more than one presenter, but the seminar needs to have at least one presenter added.

| Ge                                       | eneral Conference Information          | Planning commitee, unit or group. |      |         | Add Course and Instructor |  |  |  |
|------------------------------------------|----------------------------------------|-----------------------------------|------|---------|---------------------------|--|--|--|
| Conference Title (Max of 100 characters) |                                        |                                   |      |         |                           |  |  |  |
| Enter                                    | Enter your conference event title here |                                   |      |         |                           |  |  |  |
| Cour                                     | Courses                                |                                   |      |         |                           |  |  |  |
|                                          |                                        |                                   |      |         |                           |  |  |  |
|                                          | Course Name                            |                                   | Edit | Add Pre | esenter                   |  |  |  |
| >                                        | First Seminar                          |                                   | Edit | Add Pre | <u>isenter</u>            |  |  |  |

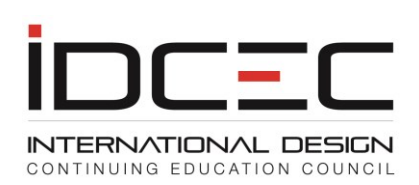

| Presenter                      |                        |                   |        |
|--------------------------------|------------------------|-------------------|--------|
| Name:*                         | Email Address*         | Telephone Number* |        |
| First Presenter                | present@mailinator.com | (111)222-3333     |        |
| Company Name*                  |                        |                   |        |
| Enter the presenter's organi   | zation here            |                   |        |
| Title:*                        |                        |                   |        |
| Enter the presenter's title he | re                     |                   |        |
| Biography (Maximum 100         | words)                 |                   |        |
| Enter a brief biograg          | bhy of the presenter   |                   | ~      |
|                                |                        |                   | $\sim$ |
| Add Presenter 0                | Cancel                 |                   |        |

### Click "Add Presenter". You will be returned to the screen listing your seminars.

| Ge                                       | eneral Conference Information          | Planning commitee, unit or group. |             | Add Course and Instructor |         |  |  |  |
|------------------------------------------|----------------------------------------|-----------------------------------|-------------|---------------------------|---------|--|--|--|
| Conference Title (Max of 100 characters) |                                        |                                   |             |                           |         |  |  |  |
| Enter                                    | Enter your conference event title here |                                   |             |                           |         |  |  |  |
| Cour                                     | ses                                    |                                   |             |                           |         |  |  |  |
|                                          |                                        |                                   |             |                           |         |  |  |  |
|                                          | Course Name                            |                                   | Edit        | Add Pro                   | esenter |  |  |  |
| >                                        | First Seminar                          |                                   | <u>Edit</u> | Add Pre                   | senter  |  |  |  |
| ,                                        | Add Course                             |                                   |             |                           |         |  |  |  |
|                                          | Submit                                 |                                   |             |                           |         |  |  |  |

You will notice that the "Add Presenter" link is no longer highlighted red. This means that at least one presenter has been successfully added. To view or edit the presenter's profile, please select the "Expand" (">") function to the left of the seminar title.

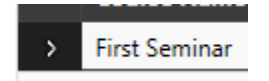

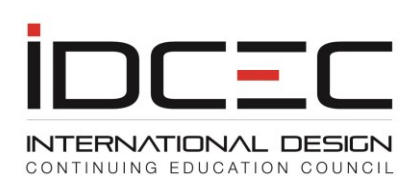

|   | Course Name     | Edit        |             | Add Presenter |               |
|---|-----------------|-------------|-------------|---------------|---------------|
| ~ | First Seminar   | <u>Edit</u> |             | Add Presenter |               |
|   | Presenters      |             | Edit        |               | Delete        |
|   | First Presenter |             | <u>Edit</u> |               | <u>Delete</u> |

Click the function again to collapse the Presenters view.

When all of your seminars have been added, please select the "Submit" button to submit the conference for review.

| Ge                                                                                            | eneral Conference Information | Planning con | nmitee, unit or gro | up.   | Add Course and Instructor |  |  |  |
|-----------------------------------------------------------------------------------------------|-------------------------------|--------------|---------------------|-------|---------------------------|--|--|--|
| Conference Title (Max of 100 characters)<br>Enter your conference event title here<br>Courses |                               |              |                     |       |                           |  |  |  |
|                                                                                               | Course Name                   |              | Edit                | Add   | Presenter                 |  |  |  |
| >                                                                                             | First Seminar                 |              | <u>Edit</u>         | Add F | Presenter                 |  |  |  |
| >                                                                                             | Second Seminar                |              | <u>Edit</u>         | Add F | Presenter                 |  |  |  |
| Add Course Submit                                                                             |                               |              |                     |       |                           |  |  |  |
| 1                                                                                             |                               |              |                     |       |                           |  |  |  |

You will then be taken to the payment screen to view your invoice for the submission.

| Payment<br>All Fees are in Canadian Dollars (CAD)                |     |                                     |                  |
|------------------------------------------------------------------|-----|-------------------------------------|------------------|
| Order #:INV-06986-D0R6W2<br>Description                          | Qty | Unit Price                          | Ext. Price       |
| Conference Submission Fee:Enter your conference event title here | 1   | 500.00<br>Total (Canadian Dollars): | 500.00<br>500.00 |

Please pay by VISA, Master Card or American Express credit card.

Process Credit Card Payment

Click "Process Credit Card Payment" to continue. Payment must be made by credit card; Visa, MasterCard, or American Express are accepted.

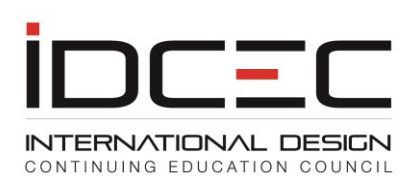

You will then be taken to the payment page. Please enter your credit card information, and process.

| Mandatory f | fields | marked | by | * |
|-------------|--------|--------|----|---|
|-------------|--------|--------|----|---|

Payment Details

Transaction Amount: \$500.00 (CAD)

Order ID: INV-06986-D0R6W2

Please complete the following details exactly as they appear on your card. Do not put spaces or hyphens in the card number.

| Cardholder Name*:    | Bob Jones      |
|----------------------|----------------|
| Card Number*:        | 41111111111111 |
| Expiry Date (MMYY)*: | 0819           |

Click 'Process Transaction' to charge your card. Only click the button once. Using the 'Back', 'Refresh' or 'Cancel' button after you press the 'Process Transaction' button will not stop the transaction from being processed and may result in a double charge.

Process Transaction

**Cancel Transaction** 

VISA

Once the transaction has been processed, you will be returned to the IDCEC site, and will see your Payment Confirmation.

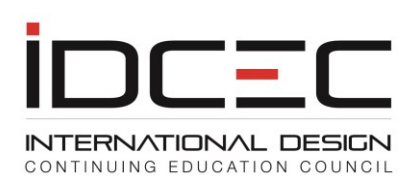

| Payment Confirmation<br>All Fees are in Canadian Dollars (CAD).  |                           |            |
|------------------------------------------------------------------|---------------------------|------------|
| HST #:80996 1717 RT 0001<br>Receipt #:PAY-000001983              |                           |            |
| Payment Method                                                   | Payment Date              |            |
| VISA                                                             | 3/02/2016                 |            |
| Order #:INV-06986-D0R6W2                                         |                           |            |
| Description                                                      | Qty                       | Unit Price |
| Conference Submission Fee:Enter your conference event title here | e 1                       | 500.00     |
|                                                                  | Total (Canadian Dollars): | 500.00     |

# This can be printed, and will remain available for viewing / printing in your "View Payment History" function.

| · ayment (and any)   | Start Data       |              | End Date:*              |                 |                              |               |
|----------------------|------------------|--------------|-------------------------|-----------------|------------------------------|---------------|
| _                    | Start Date:      |              | Ellu Date:              | <br>View Report |                              |               |
| View Payment History | 01/Jan/2016      | <b>=</b>     | 02/Mar/2016             | <br>            |                              |               |
| Manage Profile       | HST #•80006 171  | 7 PT 0001    |                         |                 |                              |               |
| Reset password       | Order #:INV-069  | 86-D0R6W2    |                         |                 |                              |               |
|                      | Description      |              |                         |                 | Qty                          | Unit<br>Price |
|                      | (CONF-10079) Ent | er your conf | erence event title here |                 | 1                            | 500.00        |
|                      |                  |              |                         |                 | Total (Canadian<br>Dollars): | 500.00        |
|                      | Receipt #:PAY-00 | 00001983     |                         |                 |                              |               |
|                      | Payment Method   | d:           |                         | Pa              | yment Date:                  |               |
|                      |                  |              |                         | 3/0             | 02/2016                      |               |
|                      | Print Report     |              |                         |                 |                              |               |

On your Dashboard page, you can now see the conference listed, and the status updated to "Submitted". Your conference will be reviewed by IDCEC within 2 weeks, and you will be contacted regarding the approval by IDCEC.

| Dashboard           | THE TO A TEST WEDSTLE, DO NOT USE THES WEDSTLE, TOCEUS OFFICIAL WEDSILE IS WWW.IUCEC.OFG |            |            |           |  |  |
|---------------------|------------------------------------------------------------------------------------------|------------|------------|-----------|--|--|
| Submit a Conference | Conference Dashboard                                                                     |            |            |           |  |  |
|                     | Conference Title (Max of 100 characters)                                                 | Start Date | End Date   | Status    |  |  |
| Payment (CAD Only)  | Enter your conference event title here                                                   | 03/18/2016 | 03/22/2016 | Submitted |  |  |

Click the conference title to view the seminars.

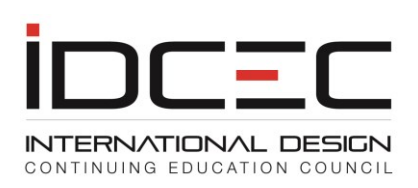

### **Conference Seminars**

#### Conference Title (Max of 100 characters) (CONF-10079) Enter your conference event title here

| Seminar        | Seminar Code | CEU | Designation             |
|----------------|--------------|-----|-------------------------|
| First Seminar  | SE-10079-101 | 0.1 | Health, Safety, Welfare |
| Second Seminar | SE-10079-103 | 0.1 | General                 |

You will notice that the conference has a code: CONF-10079. Each seminar has a code as well. Please include these on the proof-of-attendance that you give to attendees, as it will assist them in self-reporting their attendance on the IDCEC registry.

If proof-of-attendance is not given to attendees on-site, then please ensure that attendees receive it within 5 to 7 business days after the conference.

Please note that conferences differ from CEU courses, in that attendees self-report their seminars.

Conference approval is granted for a single offering. This conference can only be offered once.